# Pathways SM Classroom Media Controller / Digital Signage Users Guide

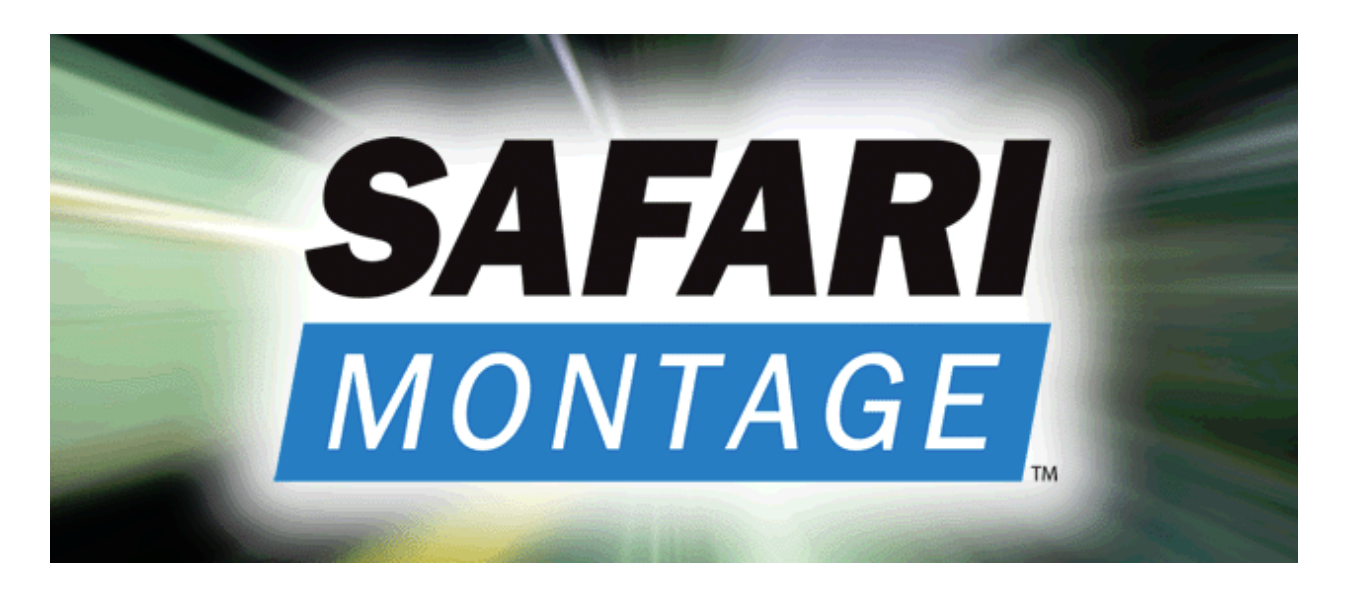

SAFARI Montage

© 2005-2012 Library Video Company. All Rights Reserved.

## **Table of Contents**

| Pathways SM Classroom Media Controller / Digital Signage - Administrator | 1  |
|--------------------------------------------------------------------------|----|
| Overview                                                                 | 1  |
| Classroom Media Controller / Digital Signage Control Elements            | 1  |
| Current View                                                             | 1  |
| Overview                                                                 | 1  |
| Current View Elements                                                    | 2  |
| Start / Stop                                                             | 2  |
| Control CMC                                                              | 2  |
| Play                                                                     | 2  |
| Full Screen Playback                                                     | 2  |
| Local Files                                                              | 3  |
| Overview                                                                 | 3  |
| Local Files Elements                                                     | 3  |
| Delete                                                                   | 3  |
| Upload File                                                              | 3  |
| Playlist                                                                 | 4  |
| Overview                                                                 | 4  |
| Playlist Elements                                                        | 4  |
| New Playlist                                                             | 4  |
| Old Playlist                                                             | 7  |
| Playlist Actions                                                         | 7  |
| Reboot/Shutdown                                                          | 7  |
| Overview                                                                 | 7  |
| Reboot/Shutdown Elements                                                 | 7  |
| Ticker                                                                   | 8  |
| Overview                                                                 | 8  |
| Ticker Elements                                                          | 8  |
| Settings                                                                 | 9  |
| Overview                                                                 | 9  |
| Settings Elements                                                        | 9  |
| Audio Volume                                                             | 9  |
| Default Kiosk RSS Feed                                                   | 9  |
| Display Numbering                                                        | 10 |

| Display Video Timeout | 10 |
|-----------------------|----|
| Network               | 11 |
| Password              | 12 |
| Serial Port           | 12 |
| SAFARI Montage Server | 13 |
| Time/Date             | 14 |

## Pathways SM Classroom Media Controller / Digital Signage - Administrator

## **Overview**

The Pathways SM Classroom Media Controller (CMC)/Digital Signage (Kiosk) unit is an endpoint device that can be used for displaying continuous playback of local or external media to a display device. When configured as Digital Signage, the unit is capable of managing up to four (4) simultaneous media assets on a single display device. The unit supports H.264 file formats and streams from the SAFARI Montage Digital Encoders.

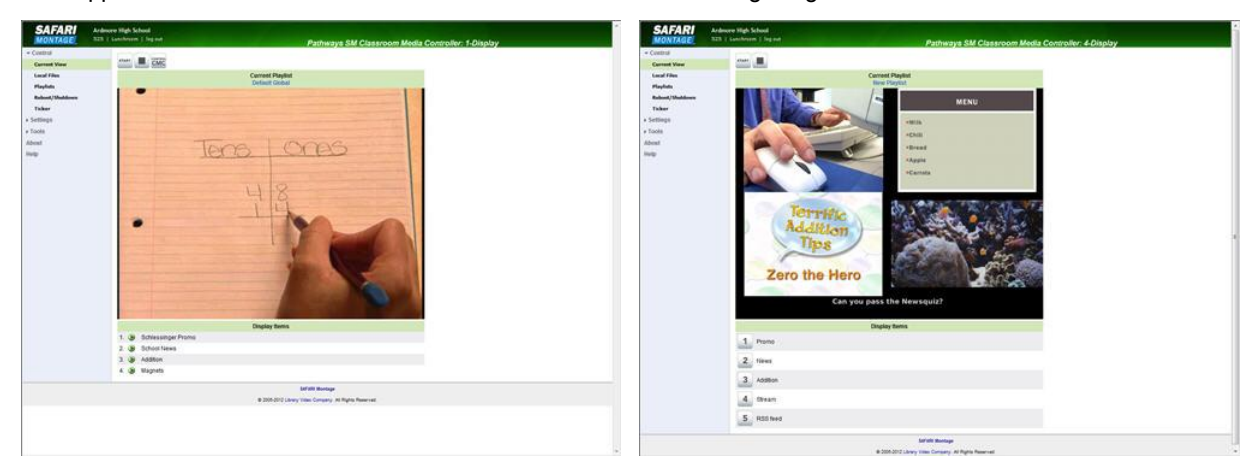

CMC Landing

Digital Signage (Kiosk) Landing

All of the configurable elements are created, managed and controlled by the System Administrator and are addressed in the following sections:

## **Classroom Media Controller / Digital Signage Control Elements**

Choose one of the following elements to learn more.

- <u>Current View</u>
- Local Files
- Playlist
- Reboot / Shutdown
- <u>Ticker</u>
- <u>Settings</u>

## **Current View**

#### **Overview**

The Current View area is the default landing of the CMC / Digital Signage when accessing the web UI. Administrators can view a snapshot of what's currently being played, control the unit playback or view the output via a remote view (CMC mode only).

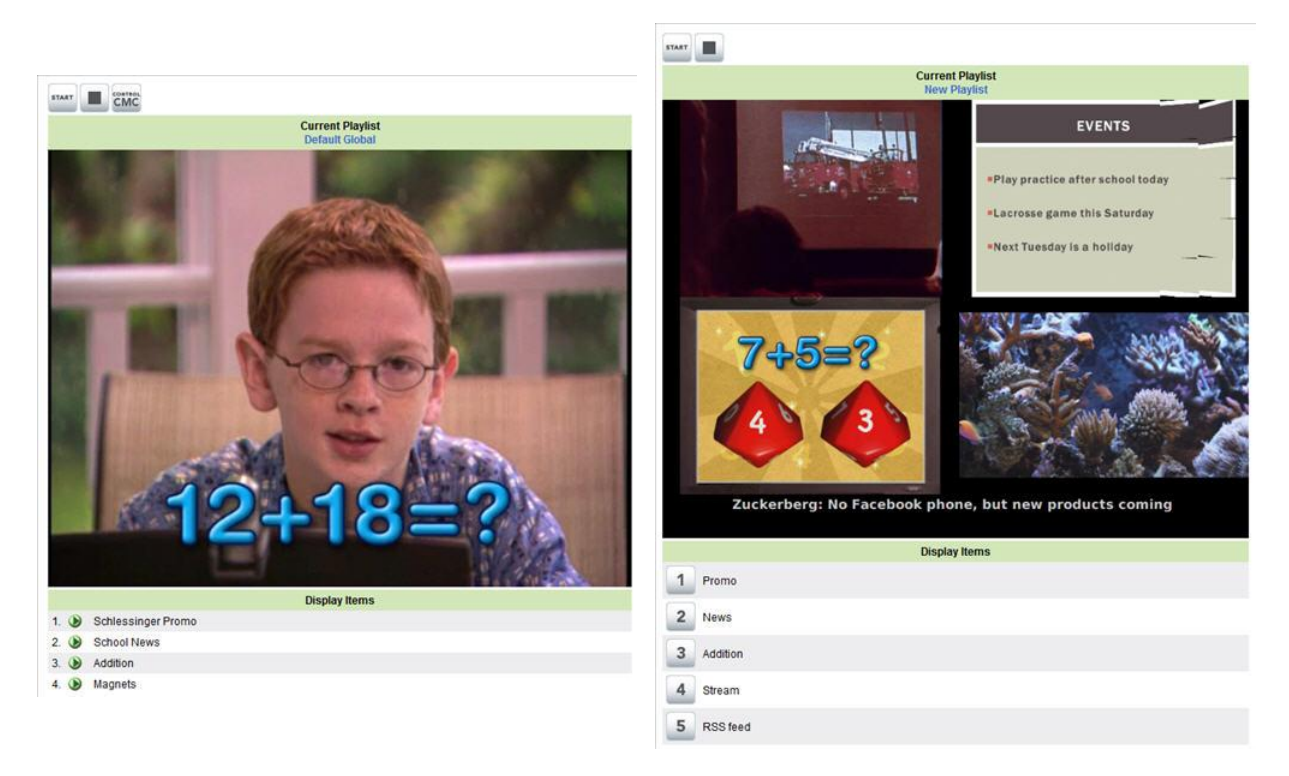

CMC Current View

Digital Signage Current View

To access the Current View area, click on **Current View** from the left-hand navigation.

#### **Current View Elements**

Choose one of the following elements to learn more.

- Start / Stop
- <u>Control CMC</u> (CMC only)

START

- Play (CMC only)
- Full Screen Playback (Digital Signage only)

CONTROL

#### Start / Stop

Clicking the Start (

button will begin playback of the playlist, starting with the first playlist item.

Clicking the Stop (

button will stop the playback of the playlist.

#### **Control CMC**

Clicking the **Control CMC** ( ) button opens a remote view of what is playing from the CMC.

#### Play

Clicking on the **Play** ( ) icon will start playing the selected media asset item.

#### **Full Screen Playback**

Clicking on a media asset number ( ) will play the media asset full screen on the display device. The duration of this full screen playback is based on the settings made under **Settings** > **Display Video Timeout**.

## Local Files

## Overview

The Local Files area is where administrators will have the ability to upload and manage media assets for future use. These assets are stored locally and can be added to a playlist at anytime.

| Local Files                        |              |     |
|------------------------------------|--------------|-----|
| 20.1 GB of 131.7 GB used. 111.5 G  | 9 remaining. |     |
| Upload File                        | Size         |     |
| SchlessingerPromo2006.m4v          | 94.2<br>MB   | OEL |
| addition.m4v                       | 177.10<br>MB | SEL |
| magnets.m4v                        | 182.6<br>MB  | DEL |
| SchoolNews_H264_Adjusted_audio.mp4 | 6.8<br>MB    | DEL |

Local Files

To access the Local Files area, click on Local Files from the left-hand navigation.

## **Local Files Elements**

Choose one of the following elements to learn more.

- <u>Delete</u>
- Upload File

#### Delete

Clicking the **Delete** ( DEL )icon removes media assets from the Local Files area.

#### **Upload File**

Clicking the **Upload File** ( Upload File )button allows administrators to add media assets to the Local Files area.

## Playlist

## Overview

The Playlist area is where administrators will have the ability to create and manage CMC/Digital Signage playlists.

| Previous                |                          |                            |                           |                         |                           |                         |
|-------------------------|--------------------------|----------------------------|---------------------------|-------------------------|---------------------------|-------------------------|
| Aug 27 (5)              | Aug 28 (5)               | Aug 29 (5)                 | Aug 30 (5)                | Aug 31 (5)              | Sep 1 (5)                 | Sep 2 (5)               |
| Sep 3 (5)               | Sep 4 (5)                | Sep 5 (5)                  | Sep 6 (5)                 | Sep 7 (5)               | Sep 8 (5)                 | Sep 9 (5)               |
| Monday<br>Sep 10<br>(5) | Tuesday<br>Sep 11<br>(5) | Wednesday<br>Sep 12<br>(5) | Thursday<br>Sep 13<br>(5) | Friday<br>Sep 14<br>(5) | Saturday<br>Sep 15<br>(5) | Sunday<br>Sep 16<br>(5) |
| Sep 17 (5)              | Sep 18 (5)               | Sep 19 (5)                 | Sep 20 (5)                | Sep 21 (5)              | Sep 22 (5)                | Sep 23 (5               |
| Sep 24 (5)              | Sep 25 (5)               | Sep 26 (5)                 | Sep 27 (5)                | Sep 28 (5)              | Sep 29 (5)                | Sep 30 (6               |

#### New Playlist | Old Playlists

|   |                | Playlists<br>Wednesday Sep 1 | 12, 2012           |        |        |   |
|---|----------------|------------------------------|--------------------|--------|--------|---|
|   | Name           | Туре                         | Time               | Repeat |        |   |
| 0 | Default Global | 1-Display                    | Default Global     | daily  | Action | • |
| 1 | Equal          | 4-Display: Equal             | 1:00 pm to 1:30 pm | daily  | Action | • |
| 1 | Large Top      | 4-Display: Top               | 2:00 pm to 2:30 pm | daily  | Action | • |
| ~ | Large Left     | 4-Display: Left              | 3:00 pm to 3:30 pm | daily  | Action | • |
| 1 | CMC            | 1-Display                    | 4:00 pm to 4:30 pm | daily  | Action | • |

#### Playlist

To access the Playlist area, click on **Playlist** from the left-hand navigation.

#### **Playlist Elements**

Choose one of the following elements to learn more.

- New Playlist
- Old Playlist
- Playlist Actions

#### **New Playlist**

Clicking the New Playlist link allows Administrators to create new playlists. To create new playlists, perform the following:

1. Click on the New Playlist link to access the Playlist Settings screen.

|                 | Settin          | igs |             |
|-----------------|-----------------|-----|-------------|
| Active:         |                 |     |             |
| Playlist Name:  | New Playlist    |     |             |
| Display Layout: | 1-Display (CMC) | •   |             |
| Date:           |                 |     |             |
|                 | 9 + 12 + 2012 + |     |             |
|                 | Repeating Off * |     |             |
|                 | 9 × 12 × 2012 × |     |             |
| Time:           |                 |     |             |
|                 | 0 * 00 * AM *   |     |             |
|                 | 0 - 00 - AM -   |     |             |
|                 |                 |     | Save Cancel |

New Playlist Settings

- 2. Enable/Disable the playlist by checking/unchecking the Active checkbox.
- 3. Enter a name for the playlist in the **Playlist Name** field.
- 4. Select the layout for the playlist from the **Display Layout** drop down. Available layouts are as follows:
  - o 1-Display (CMC)
  - o 4-Display (Kiosk): Equal size video
  - 4-Display (Kiosk): Large Video Top
  - o 4-Display (Kiosk): Large Video Left

**Note:** The unit will reboot when switching between 1-Display mode and 4-Display mode.

- 5. Enable and select a specific date range and playback frequency if required.
- 6. Enable and select a specific time range for the playlist to run if required.
- 7. Click on the **Save** button and continue to adding the items to display.
- 8. Enter a name for the item to be displayed, select the item to display from the drop down and click on the **Add** button.

|                 |                               | Settings                                                                                                    |                   |
|-----------------|-------------------------------|----------------------------------------------------------------------------------------------------|-------------------|
| Active:         |                               |                                                                                                    |                   |
| Playlist Name:  | New Playlist                  |                                                                                                    |                   |
| Display Layout: | 1-Display (CMC                | C) 👻                                                                                                    | <i></i>           |
| Date:           | 9 * 12 *<br>Daily<br>9 * 12 * | 2012 *                                                                                                    |                   |
| Time:           | 0 + 00 +<br>to<br>0 + 00 +    | AM ·                                                                                                    | ave Cancel        |
|                 |                               | Display Items                                                                                                    |                   |
| Enter Me        | edia Name                     | Upload New Local File Add<br>Upload New Local File Add<br>New URL<br><br>SchlessingerPromo2006.m4v<br>SchoolNews_H264_Adjusted_audio.mp4<br>addition.m4v | l Rights Reserved |

New Playlist Display Items

- 9. Use one of the three methods below when adding media assets to the playlist.
  - Selecting Upload New Local File allows the administrator to upload a media asset to the playlist.
    The uploaded file will be stored in the Local Files area for future use.
  - o Selecting New URL allows the administrator to add a streaming media asset to the playlist.

|              | Playlist Item Media                                                         |   |
|--------------|-----------------------------------------------------------------------------|---|
| Description: | Stream                                                                      | * |
|              |                                                                             | * |
| Media URL:   | Enter media URL<br>Example - rtsp:// <encoder address="">/stream1</encoder> | ^ |
|              |                                                                             | - |

Playlist Stream

- o Select a file already uploaded to as a Local File from the drop down list.
- 10. Click on the **Save** button to save the playlist. Click on **Playlists** from the left-hand navigation to return to the Playlist area to see the newly created playlist listed.

#### **Old Playlist**

Clicking to the **Old Playlist** link allows Administrator to re-purpose previously used Playlists. Clicking on the **Action** drop down provides the ability to edit or delete the old playlists.

#### **Playlist Actions**

Clicking on the Action drop down gives the administrator the ability to edit or delete playlists.

- Edit
- <u>Delete</u>

#### Edit

Selecting Edit will access the details of the playlist. When finished making edits, click on the Save button.

#### Delete

Selecting Delete removes the playlist.

## **Reboot/Shutdown**

#### **Overview**

Selecting Reboot/Shutdown from the left-navigation gives Administration control over the CMC's run status.

Reboot, shut down or reset to factory defaults.

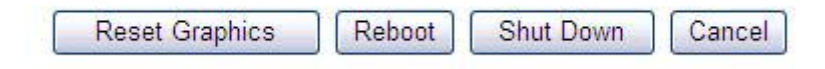

#### Reboot / Shutdown Control

To access the controls for rebooting or shutting down the CMC, click on **Reboot/Shutdown** from the left-hand navigation.

#### **Reboot/Shutdown Elements**

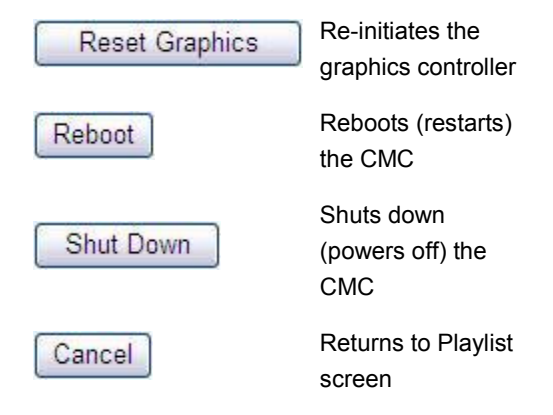

## Ticker

## Overview

Selecting **Ticker** from the left-navigation gives Administration the ability to input, start and stop Ticker Text (scrolling). When started, the Ticker will appear at the bottom of the CMC's output.

| Set Ticker Display                                                                                                    | Enterery Spiniaris |                       |             |
|----------------------------------------------------------------------------------------------------|--------------------|-----------------------|-------------|
| Welcome to the SAFARI Montage!                                                                                                    |                    | - have -              | -           |
|                                                                                                    |                    | 100 mm                |             |
| Enter =date to display the date in the format. Month/Dayl4-Digit Year<br>Enter =time to display the time in the format. Hour Minute AMPM |                    | 7                     |             |
| Example<br>Today's Date is =date and the current time is =time.                                                                          |                    | 2015                  |             |
|                                                                                                    |                    |                       |             |
|                                                                                                    |                    | Dr. Joe A. Hair       | rsto        |
| Save Cancel                                                                                                    | Baltimore          | Superint              | ende<br>hoc |
|                                                                                                    | Welcome            | to the SAFARI Montage | <u>.</u> !  |

Ticker Text Control

Ticker Text Example

To access the controls for entering, starting and stopping Ticker Text, click on **Ticker** from the left-hand navigation.

## **Ticker Elements**

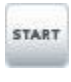

Starts the Ticker Text

Stops the Ticker Text

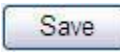

Saves the entered Ticker Text for future use

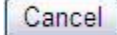

Returns to Playlist screen

## Settings

### **Overview**

In the Settings section, Administrators have volume control, edit network setting, configure the serial port, associate a SAFARI Montage server or change the date and time.

All of the settings are managed and controlled by the System Administrator and are addressed below:

#### **Settings Elements**

- Audio Volume
- Default Kiosk RSS Feed
- Display Numbering
- Display Video Timeout
- <u>Network</u>
- Password
- Serial Port
- SAFARI Montage Server
- <u>Time/Date</u>

#### **Audio Volume**

Clicking on Audio Volume allows administrators to adjust the volume coming out of the CMC audio port.

| Adjust audio volume to the desired level. |      |  |
|-------------------------------------------|------|--|
|                                           |      |  |
| 0%                                        | 100% |  |

#### **Default Kiosk RSS Feed**

Clicking on **Default Kiosk RSS Feed** allows administrators to set a RRS feed that will always run when no RSS feed has been set in a playlist.

| RSS:  |                                                                                                    |
|-------|----------------------------------------------------------------------------------------------------|
| HTML: |                                                                                                    |
|       | To display an RSS feed that is <b>not</b> an HTML page, use RSS.<br>To display an HTML formatted page that is <b>not</b> an RSS feed, use HTML.<br>Leave both entries blank for no display.<br>Default HTML: http://ocalbast/resources/feedsample.html |

#### **Display Numbering**

Clicking on **Display Numbering** allows administrators to set how the numbering of the four video quadrants will appear when viewing.

| Set Video Nun | nber Display    |  |
|---------------|-----------------|--|
| TOP LEFT      | TOP RIGHT       |  |
| CENT          | TER             |  |
| BOTTOM LEFT   | BOTTOM<br>RIGHT |  |
| OF<br>(Curr   | F<br>ent)       |  |

#### **Display Video Timeout**

Clicking on **Display Video Timeout** allows administrators to change the behavior of a video selected for full screen playback.

| Set Video Selection Behavior                                                                                   |                                   |
|----------------------------------------------------------------------------------------------------|-----------------------------------|
| Play the selected video to the end and return to four quadrant<br>ontinuous stream, it will play continuously. | display. If the video is a        |
| Play the selected video in a continuous loop. The kiosk will no<br>automatically.                              | t return to four quadrant display |
| Play the selected video for a fixed interval before reverting bac                                              | k to the four quadrant display.   |
|                                                                                                    |                                   |

#### Network

Clicking on **Network** allows administrators enter and edit network configuration settings. The CMC will require a reboot for the setting to be applied.

|                   |             | Hetwork information                                      |  |  |  |
|-------------------|-------------|----------------------------------------------------------|--|--|--|
| Description:      | 525         |                                                          |  |  |  |
| Hostname:         | cmc525.w    | yn.lvc.com                                               |  |  |  |
| Interface Name:   | re0         |                                                          |  |  |  |
| MAC Address:      | 38:60:77:   | 3c:c5:ad                                                 |  |  |  |
| Status:           | link up     |                                                          |  |  |  |
| Speed:            | 1000base    | ТХ                                                       |  |  |  |
| Duplex:           | full-duple) | ι.                                                       |  |  |  |
|                   |             | Natural Catilana                                         |  |  |  |
|                   |             | Network Setungs                                          |  |  |  |
| Description:      |             | 525                                                      |  |  |  |
| Override Hostnar  | ne:         | Communications between servers will use IP address only. |  |  |  |
| Hostname:         |             | cmc525.wyn.lvc.com                                       |  |  |  |
| Neb Proxy (if red | uired):     |                                                          |  |  |  |
|                   |             | 107.0.0.4                                                |  |  |  |
| SMTP Server (if r | equired):   | 127.0.0.1                                                |  |  |  |
| DHCP:             |             |                                                          |  |  |  |
| IP Address:       |             | 172.20.50.71                                             |  |  |  |
| Netmask:          |             | 255.255.255.0                                            |  |  |  |
| Gateway:          |             | 172.20.50.1                                              |  |  |  |
| DNS 1:            |             | 172.20.1.55                                              |  |  |  |
| DNS 2:            |             | 172.20.1.44                                              |  |  |  |
|                   |             | Set Cancel                                               |  |  |  |

#### Password

Clicking on **Password** allows administrators to set a password to prevent unauthorized modifications of the CMC.

| A password may be set here to<br>CMC configuration. If | prevent the unauthorized m<br>you set it to be blank, no pa | nodification of the SAFARI Montage<br>issword will be required. |
|--------------------------------------------------------|-------------------------------------------------------------|-----------------------------------------------------------------|
| New Password:                                          |                                                             |                                                                 |
| Confirm New Password:                                  |                                                             |                                                                 |
|                                                        | Set Cancel                                                  |                                                                 |
| If the password becomes                                | lost, please refer to SAFAR                                 | I for help "un-locking" the unit.                               |

#### **Serial Port**

Clicking on **Serial Port** allows administrators to configure the serial port for communications with attached devices that can be controlled via Pathways SM.

|               | Seri   | al Por |
|---------------|--------|--------|
| Serial Port:  | cuad0  | ٠      |
| Baud Rate:    | 115200 | •      |
| Data bits:    | 8      | •      |
| Parity:       | None   | •      |
| Stop bits:    | 1      | •      |
| Flow Control: | None   | •      |

#### SAFARI Montage Server

Clicking on **SAFARI Montage Server** allows administrators to associate a SAFARI Montage server with the CMC for use within Pathways SM. Choose a SAFARI Montage server from the list provided or enter the address (IP or FQDN) of the SAFARI Montage server and click on the **Set** button.

| 0 | SAFARI Montage - 003070<br>flame.wyn.lvc.com<br>172.20.50.161             |
|---|---------------------------------------------------------------------------|
| 0 | SAFARI Montage - 005017<br>model.wyn.lvc.com<br>172.20.50.185             |
| 0 | SAFARI Montage - 000570<br>devray.wyn.lvc.com<br>172.20.50.173            |
| 0 | SAFARI Montage - 004952<br>SAFARI032Montage032-032004952<br>172.20.50.91  |
| 0 | SAFARI Montage - 000000<br>devcontent.wyn.lvc.com<br>172.20.50.159        |
| 0 | SAFARI Montage - 005870<br>SAFARI032Montage032-032005870<br>172.20.50.134 |
| 0 | scimitar.wyn.lvc.com<br>172.20.50.199                                     |
|   | Manual SAFARI Montage server entry                                        |

## Time/Date

|                   | Tue M                                                                                                    | ay 25 13:26:17 EDT 20                                           | 010                                                                                                    |       |
|-------------------|----------------------------------------------------------------------------------------------------|-----------------------------------------------------------------|----------------------------------------------------------------------------------------------------|-------|
| Warning! If<br>Ch | you change the system t<br>anging the time zone will                                                                                                    | ime, the system may r<br>packages.<br>I require a restart of th | require re-activation of the content of the content | ent   |
| Time Zone:        | NONE                                                                                                    | ×                                                               |                                                                                                    |       |
| Time Server:      | us.pool.ntp.org                                                                                                    |                                                                 |                                                                                                    |       |
| System Time:      | If your SAFARI Montage<br>Internet time server to s                                                                                                    | CMC machine has ac<br>et your date and time.                    | ccess to the Internet, you can us<br>. Example: ntp.nasa.gov<br>mm                                                                                                    | se an |
|                   | Example: 20100525133<br>YYYY - The 4 digit year (<br>MM - The 2 digit month<br>DD - The 2 digit day (25)<br>hh - The 24 hour format<br>mm - The 2 digit minute | 26<br>2010)<br>(05)<br>)<br>t (13)<br>e (26)                    |                                                                                                    |       |
|                   |                                                                                                    |                                                                 |                                                                                                    |       |

Clicking on Time/Date allows administrators to change the CMC's time and date.

Set Cancel